## Running a MacOS Monterey VM in ProxMox VE

- 1. Download a MacOS Monterey .iso Download
- 2. Download KVM OpenCore bootloader Download
- 3. DExtract the downloaded KVM OpenCore bootloader .gz file
- 4. □Upload the Monterey and KVM OpenCore .iso files to the Proxmox ISO library
- 5. □Log into the ProxMox web UI
- 6. □Right click the ProxMox node name > Create VM
- 7. □Type MacOS12 in the name field, set the VM ID to 1200 (unless 1200 is in use) > Next
- 8. □On the OS tab, set the Type field to Other and select the KVM OpenCore .iso in the ISO Image field > Next
- 9. □On the System tab, set the Graphic card field to VMware compatible, BIOS field to OVMF (UEFI), Uncheck the Pre-Enroll Keys checkbox, Check the Add EFI Disk checkbox, Machine field to q35 and the SCSI Controller to VirtIO SCSI > Next

- □On the Hard Disk tab, set the Bus/Device field to VirtIO Block, Disk size field to 64, Cache field to Write back (unsafe) > Next
- 11. □On the CPU tab, set Cores field to 4, Type field to Penryn > Next
- 12.  $\Box$ On the Memory tab, set the Memory to 4096 > Next
- 13. □On the Network tab, set the Model field to VMware vmxnet3 > Next
- 14. □Verify the summary and click Finish
- 15. □Click the MacOS12 VM > Select Hardware from the left sub-navigation menu
- 16. □Click Add > CD/DVD Drive
- 17. □Select the MacOS Monterey .iso downloaded earlier > Click Create
- 18.  $\Box$ Select the MacOS12 VM > Options > Boot Order
- 19. □Set the KVM OpenCore disk as the first boot option > Click OK
- **20.** □Right click the ProxMox node name > Console
- 21.  $\Box$ Run the following commands in the terminal

22. □If running on an Intel CPU, add the following line to the bottom of the .conf file:

args: -device isa-applesmc,osk="ourhardworkbythesewordsguardedpleasedontsteal(c)AppleComputerInc" -smbios type=2 -de vice usb-kbd,bus=ehci.o,port=2 -global nec-usb-xhci.msi=off -cpu host,kvm=on,vendor=GenuineIntel,+kvm\_pv\_unhalt,+kvm\_pv\_eoi,+hypervisor,+invtsc

23. □If running on an AMD CPU, add the following line to the bottom of the .conf file:

args: -device isa-applesmc,osk="ourhardworkbythesewordsguardedpleasedontsteal(c)AppleComputerInc" -smbios type=2 -de vice usb-kbd,bus=ehci.0,port=2 -global nec-usb-xhci.msi=off -cpu Penryn,kvm=on,vendor=GenuineIntel,+kvm\_pv\_unhalt,+kv m\_pv\_eoi,+hypervisor,+invtsc,+pcid,+ssse3,+sse4.2,+popcnt,+avx,+avx2,+aes,+fma,+fma4,+bmi1,+bmi2,+xsave,+xsaveopt,c heck

24. □Press CTRL+W and search for ,media=cdrom

25. □Delete the ,media=cdrom from the two attached .iso files (KVM OpenCore and Monterey) and add cache=unsafe

26. □Press CTRL+O, Enter, CTRL+X to write the changes to the conf file

27. □Back in the Proxmox web UI, right click the MacOS12 VM in the left navigation pane > Start

28. □Click console in the left sub-navigation menu

29. □At the OpenCore menu, select UEFI Shell > Press Enter

**30**. □Type the following in the UEFI shell:

# change to the Monterey .iso, the disk number may be different for you
 fs0:
 # launch the MacOS installer
 System\Library\CoreServices\boot.efi

31. □After a long initialization sequence the MAC OS Setup should start

32. □Select Disk Utility

- 33. □Select the VIRTIO Block Media > Click Erase
- 34. □Name the drive OS12 > Set the Format to APFS > Click Erase
- 35. □Click Done > Close Disk Utility
- 36. □Click Install macOS Monterey
- 37. □Click Continue > Click Agree > Click Agree again
- 38. □Select the OS12 disk > Click Install

39. □Wait while Mac OS installs files, the VM will reboot several times

40. □Select your Country > Click Continue

41. □Confirm your languages and keyboard layout > Click Continue

42. □Click Not Now on the Accessibility screen

43. □Click Continue on the Data & Privacy screen

44. 
□Select Not Now on the Migration Assistant screen

45. □Select Set Up Later and then Skip on the Apple ID screen

46. □Click Agree > Agree again

47. □Enter a name, user name, password > Click Continue

48. □Click Continue > Select Use or Don't Use for Location Services

49. □Pick a timezone > Click Continue

50. □Uncheck Share Mac Analytics with Apple > Click Continue

51. □Click Set Up Later on the Screen Time screen

52. □Uncheck the Enable Ask Siri box > Click Continue

53. □Pick a theme > Click Continue

54. □Welcome to MacOS 12 Monterey

## **Configuring Booting Without OpenCore Mounted**

- 1. □Log into the MacOS12 VM
- 2. □Launch a web browser and download the KVM OpenCore EFI folder Download
- 3. □Start LaunchPad from the dock
- 4.  $\Box$ Search terminal > Click Terminal to launch it
- 5. □Run the following commands in the terminal window

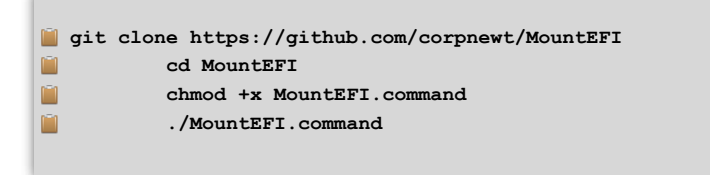

6. □Enter the number that corresponds to the OS12 drive created during the installation > Press Enter

## 7. $\Box Open$ a Finder window

8. □Navigate to the mounted EFI location

9. □If an existing EFI folder exists, rename the it to EFI.orig

10. □Copy the KVM OpenCoreEFI folder downloaded earlier to the mounted EFI partition

11. □Once the EFI folder is copied, shutdown the VM

12. □Click the MacOS12 VM > Select Hardware from the left sub-navigation menu

13.  $\Box$ Click the OpenCore Hard Disk to select it > Click Detach

14. □Click the detached OpenCore Hard Disk to select it again > Click Remove

15.  $\Box$ Right click the MacOS12 VM in the left navigation pane > Start

16. □Click console in the left sub-navigation menu to verify the VM still boots into Monterey without the OpenCore disc image mounted

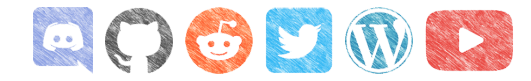